#### DÉPOSER UNE FACTURE SUR CHORUS PRO

Cette procédure s'adresse aux fournisseurs qui souhaitent déposer manuellement leurs factures sur la plateforme chorus pro. Si vous utilisez un logiciel qui réalise le dépôt sur Chorus, merci de vous rapprocher de votre éditeur.

- 1 Créer votre compte sur Chorus Pro
- 2 Créer votre structure sur Chorus Pro

Aller dans la rubrique « MON COMPTE »

#### MES RATTACHEMENTS AUX STRUCTURES

Dans identifiant structure, vous devez voir votre numéro de siret, si ce n'est pas le cas, cliquez sur

+ Demander un rattachement

# DEMANDER UN RATTACHEMENT À UNE STRUCTURE

| CRITÈRES DE RECHERCHE |  |  |  |  |  |
|-----------------------|--|--|--|--|--|
| Raison sociale :      |  |  |  |  |  |
| Identifiant :         |  |  |  |  |  |

Rentrez votre numéro de siret dans la case Identifiant, puis cliquer sur « Rechercher »

| Résultat de la rech     | IERCHE                                            |                                           |                                   | Exporter les résultats          |
|-------------------------|---------------------------------------------------|-------------------------------------------|-----------------------------------|---------------------------------|
| Aucune Structure ne cor | respond aux critères renseignés. Si vous souhaite | z créer la structure, cliquez sur le bout | on "Saisir une nouvelle structure | 5ª. ×                           |
|                         |                                                   |                                           |                                   | 5 🗸 Total de 0 structures(s).   |
| Identifiant 11          | Désignation 1                                     | Statut 1                                  | Actions                           | Sélection                       |
|                         |                                                   |                                           |                                   | + Salsir une nouvelle structure |

Cliquer sur « Saisir une nouvelle structure »

Compléter les rubriques avec les informations de votre entreprise. Dans statut, choisissez « actif »

| CRÉATION D'UNE<br>STRUCTURE | NOUVELLE |  |  |
|-----------------------------|----------|--|--|
| • La structure a un SIRET   |          |  |  |
| Identifiant * :             |          |  |  |
| O La structure n'a pas de S | SIRET    |  |  |
| Sélectionner une option     | ~        |  |  |

3 – Vérifier que la création a bien été prise en compte en retournant dans la rubrique MON COMPTE

Désormais, dans MES RATTACHEMENTS AUX STRUCTURES, le numéro de votre entreprise apparaît.

- 4 Fermez Chorus et reconnectez-vous afin que les modifications soient prises en compte
- 5 Un nouveau bouton doit apparaître au niveau de l'accueil dans ACCÈS RAPIDE

| FIL D'ÉVÉNEMENTS                                                                                                    | Actualités                                                          |
|----------------------------------------------------------------------------------------------------|---------------------------------------------------------------------|
| 07/02/2020 :<br>- Un ou plusieurs événements dans l'espace Factures émises                                                                                                   | [Indisponibilité] - Maintenance p                                   |
| <ul> <li>- Un ou plusieurs événements dans l'espace Factures de travaux</li> <li>- Un ou plusieurs événements dans l'espace Factures recues</li> </ul>                       | Nous vous informons qu'une opérat<br>(vendredi 07/02) de 12h à 14h. |
| 06/02/2020 :<br>- Un ou plusieurs événements dans l'espace Factures émises                                                                                                   | Le portail Chorus Pro ainsi que les cette intervention.             |
| <ul> <li>- Un ou plusieurs événements dans l'espace Factures de travaux</li> <li>- Un ou plusieurs événements dans l'espace Factures reçues</li> <li>05/02/2020 :</li> </ul> | [Information] Point d'attention c<br>travaux                        |
| - Un ou plusieurs événements dans l'espace Factures émises                                                                                                    | Date de publication le 06/02/2020                                   |

6 – DÉPOSER VOTRE FACTURE

Votre facture doit être au format PDF

| Dépôt d'une nouvelle facture  |    |  |  |  |
|-------------------------------|----|--|--|--|
| • Choix du fichier à Importer | .↓ |  |  |  |
| Annuler                       |    |  |  |  |

Aller chercher la facture sur votre ordinateur en cliquant sur la flèche

| Cholx du fichler à Importer                                        |          |
|--------------------------------------------------------------------|----------|
| FLYER 2020.pdf                                                     | .↓       |
| • Format de dépôt :                                                |          |
| PDF non signé                                                      | ~        |
| Cadre de facturation :                                             |          |
| A1: Dépôt par un fournisseur d'une facture                         | <b>~</b> |
| Choisissez le cadre de facturation A1<br>Sélectionner un service : |          |
|                                                                    | •        |
| Annuler Contl                                                      | nuer     |

S'il n'y a pas plusieurs services dans votre structure, laissez la case vide et cliquez sur continuer.

Votre facture va être analysée.

Dans la fenêtre que s'ouvre, remplissez le pavé DESTINATAIRE DE LA FACTURE

Le numéro de siret du Département est : 222 200 016 00327

Si vous travaillez avec le Centre départemental de l'enfance, le siret est : 222 200 016 00434

| DESTINATAIRE DE LA FACTURE        |   |                   |  |  |  |
|-----------------------------------|---|-------------------|--|--|--|
| Le destinataire est-il l'État ? : |   | NON               |  |  |  |
| * SIRET :                         |   |                   |  |  |  |
| 22220001600327                    | × | Recherche avancée |  |  |  |
|                                   |   |                   |  |  |  |
| Raison sociale :                  |   |                   |  |  |  |
| DEP COTES-D'ARMOR                 |   |                   |  |  |  |
|                                   |   |                   |  |  |  |
| Code service                      |   |                   |  |  |  |
| Rechercher un service             |   | Recherche avancée |  |  |  |
|                                   |   |                   |  |  |  |
| Libellé service :                 |   |                   |  |  |  |
|                                   |   |                   |  |  |  |
|                                   |   |                   |  |  |  |

La zone code service est obligatoire, il figure sur les bons de commande émis par notre collectivité. Exemple :

| Facturation Elect                                                            | tronique          |  |
|------------------------------------------------------------------------------|-------------------|--|
| Les informations obligatoires à renseigner<br>sur https://chorus-pro.gouv.fr |                   |  |
| N° SIRET                                                                     | : 222200016 00327 |  |
| N° d'engagement                                                              | : 91821           |  |
| Code service                                                                 | : COLLEGE         |  |

Dans le pavé REFERENCES, vous devez donner un numéro à votre facture, ce numéro doit être unique à chaque facture. Vous devez également renseigner le numéro d'engagement à 5 ou 6 chiffres (pas de lettres). Cette information se trouve sur le bon de commande.

| Références        | 5         |         |            |
|-------------------|-----------|---------|------------|
| • Numéro :        |           |         |            |
| Numéro            |           |         |            |
| Date : J/mm/aaa   | a 🗰       |         |            |
| Format de dépôt : |           |         |            |
| DEPOT_PDF_POF     | TAIL      |         |            |
| * Devise :        |           |         |            |
| EUR - Euro europe | éen       |         | ~          |
| Туре              | • Facture | O Avoir |            |
| N° d'engagement : | 9         |         |            |
|                   |           |         | Pechercher |

7 – Cliquer sur valider et envoyer

8 – Vous pouvez suivre l'avance de vos factures dans l'espace FACTURES EMISES

Cliquer sur TABLEAU DE BORD

## **TABLEAU DE BORD FACTURES**

| ٦        | laplean de | bord Facture              | s       |                                          |                                                       |                                         |                                                       |         |                       |
|----------|------------|---------------------------|---------|------------------------------------------|-------------------------------------------------------|-----------------------------------------|-------------------------------------------------------|---------|-----------------------|
| ;<br>:ur | Validée    | Valldée par<br>mandataire | Refusée | R <del>efusée</del><br>par<br>mandataire | Erreur<br>de<br>valideur<br>par le<br>co-<br>traitant | Validation<br>automatique<br>hors délai | Validation<br>mandataire<br>automatique<br>hors délai | Déposée | Mise à<br>disposition |
|          | 0          | 0                         | 0       | 0                                        | 0                                                     | 0                                       | 0                                                     | 1       | 321                   |

Les factures reçues par notre collectivité qui n'ont pas encore été traitées ont le statut « mise à disposition »

### CONTACT

Si vous ne parvenez pas à déposer vos factures, merci de laisser vos coordonnées en cliquant sur le lien suivant : <u>CONTACT</u>